2018.05.10

# 학원공제앱 매뉴얼 ver.2.3

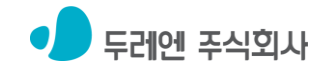

## 1 학원공제앱 설치 방법

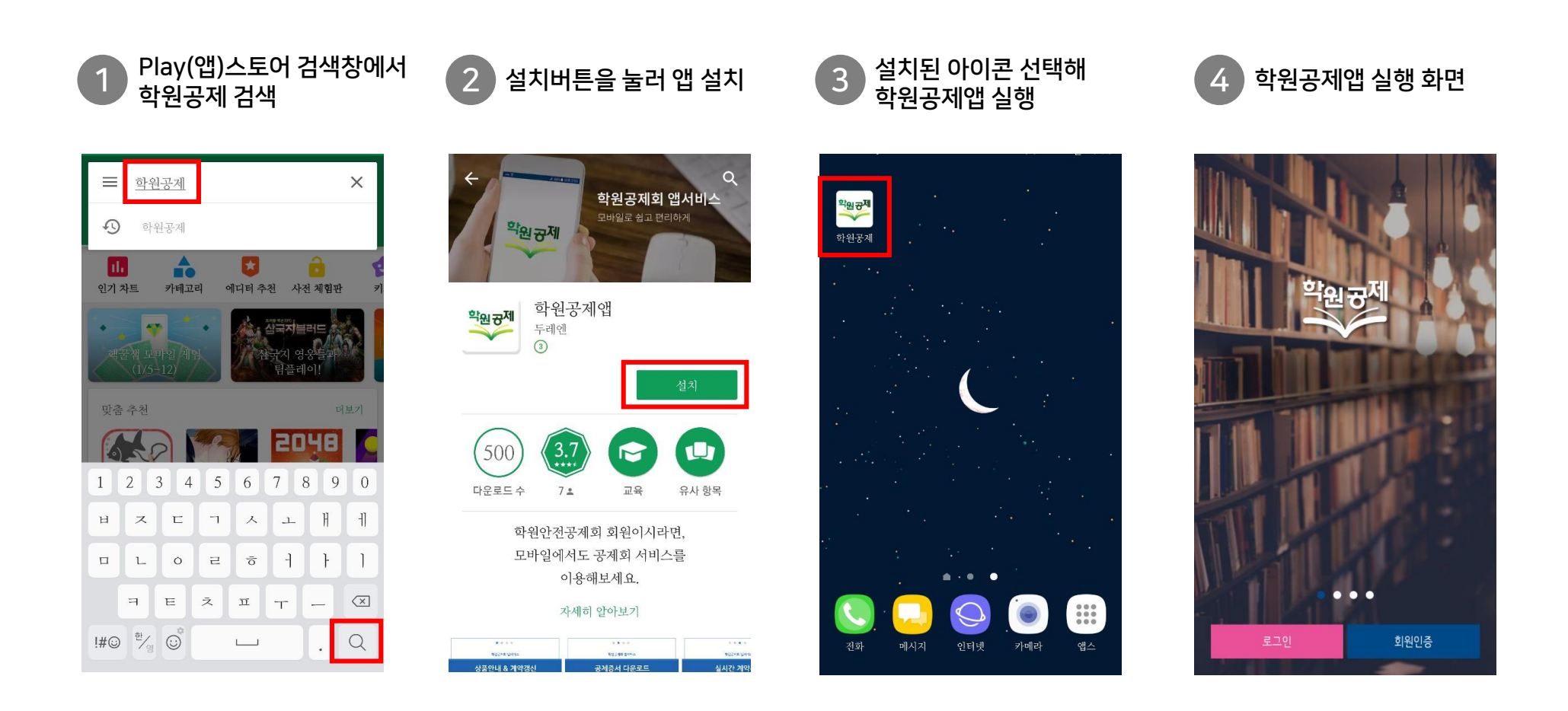

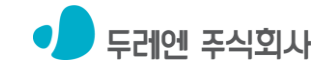

### 2-1 기존 공제회 회원 ▶ 회원인증

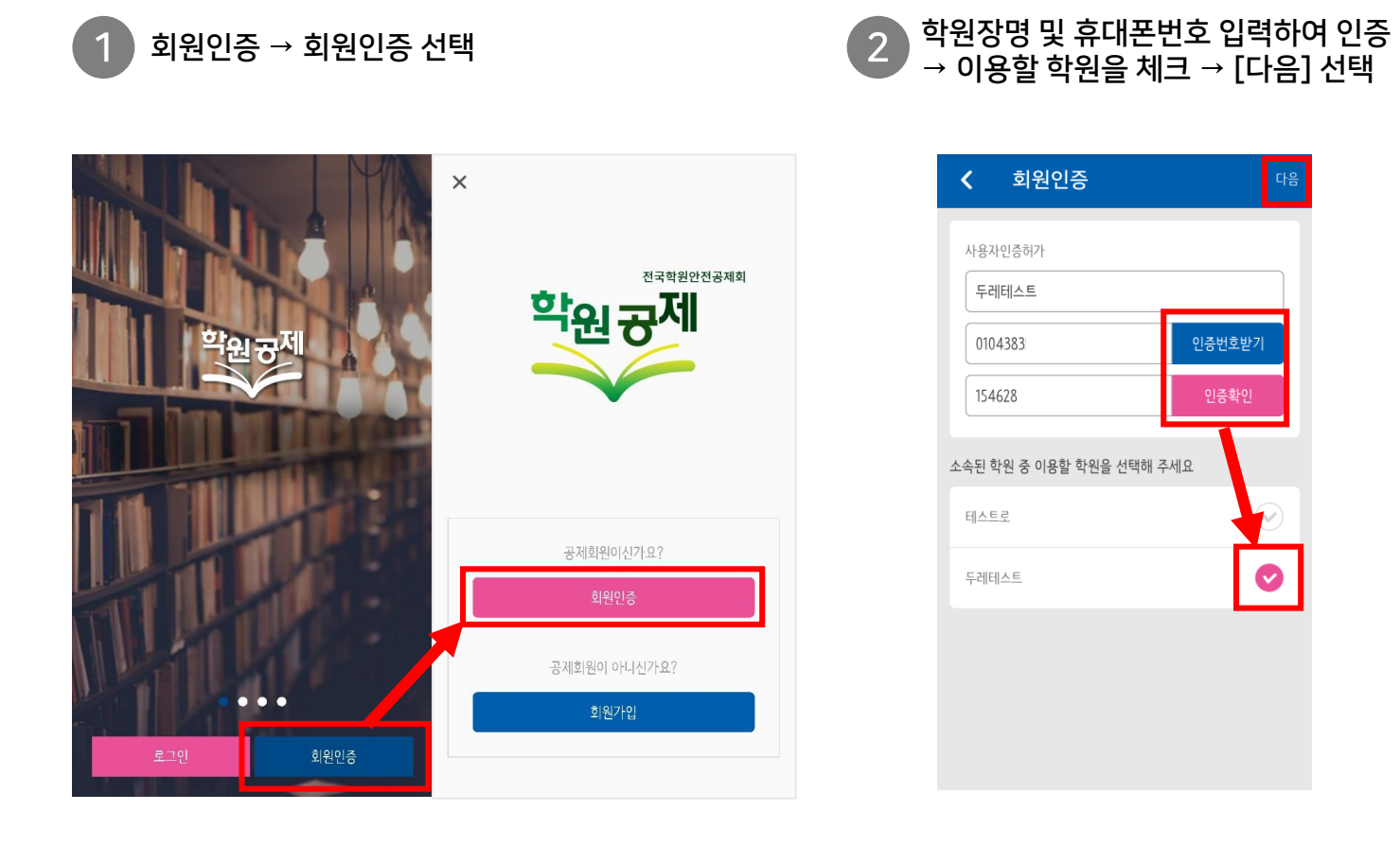

| 🕻 회원인증                 | 다음     |
|------------------------|--------|
| 사용자인증허가                |        |
| 두레테스트                  |        |
| 0104383                | 인증번호받기 |
| 154628                 | 인증확인   |
| 소속된 학원 중 이용할 학원을 선택해 주 | 석      |
| 테스트로                   |        |
| 두레테스트                  | •      |
|                        |        |
|                        |        |

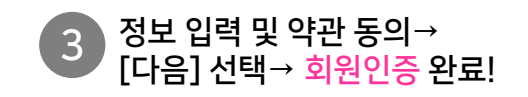

| < 회원인증                   |              |              |
|--------------------------|--------------|--------------|
| 회원정보입력                   |              |              |
| 010101                   | 아이디를 입력하세요   |              |
| 비밀번호                     | 비밀번호를 입력하세요  |              |
| 비밀번호확인                   | 비밀번호를 재입력하세요 |              |
| 이름                       | 두레테스트        |              |
| 휴대폰번호                    | 0104383      |              |
| 이메일                      | 이메일을 입력하세요.  |              |
| 모두동의합니다                  |              | $\bigcirc$   |
| <u>이용약관</u> 에 동의합니다.     |              | $\checkmark$ |
| <u>개인정보취급방침</u> 에 동의합니다. |              | $\bigcirc$   |

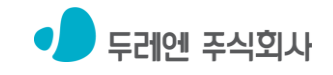

### 2-2 신규가입(공제회 비회원) ▶ 회원가입

회원인증 → 회원가입 선택

2 학원정보 입력 후 [완료] 선택

3 이용할 학원을 체크 → [다음] 선택

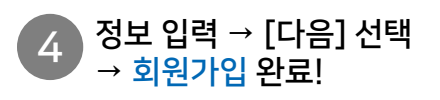

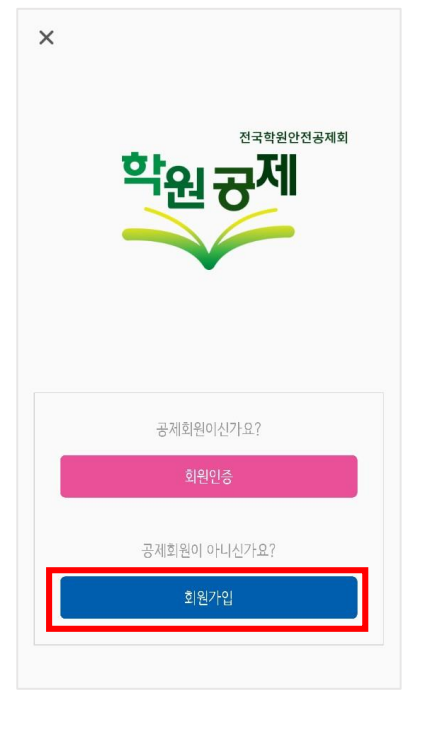

| 회원가입                 | 완료     |
|----------------------|--------|
| 학원정보입력               |        |
| 두레엔1004              |        |
| 평생교육시설               | $\sim$ |
| 입시                   | $\sim$ |
| 두레엔1004              |        |
| 0104383              |        |
| 1208                 |        |
| 1258084512           |        |
| 26362 강원도 원주시 문막읍 문막 | 주소검색   |
| 2                    |        |

\* 학원설립운영등록증 또는 사업자등록증과 동일 정보 입력 
 소 회원가입
 다음

 사용자민증허가

 두레멘1004

 0104383
 인증번호받기

 052302
 인증확인

| < 회원가입 |               | 다음 |
|--------|---------------|----|
| 회원정보입력 |               |    |
| 010101 | duren1004     |    |
| 비밀번호   |               |    |
| 비밀번호확인 |               |    |
| 이름     | 두레엔1004       |    |
| 휴대폰번호  | 010438        |    |
| 이메일    | hoichung@dure |    |

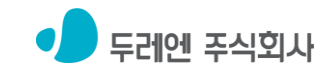

### 3-1 학원공제앱 – 공제회원 계약 갱신 방법

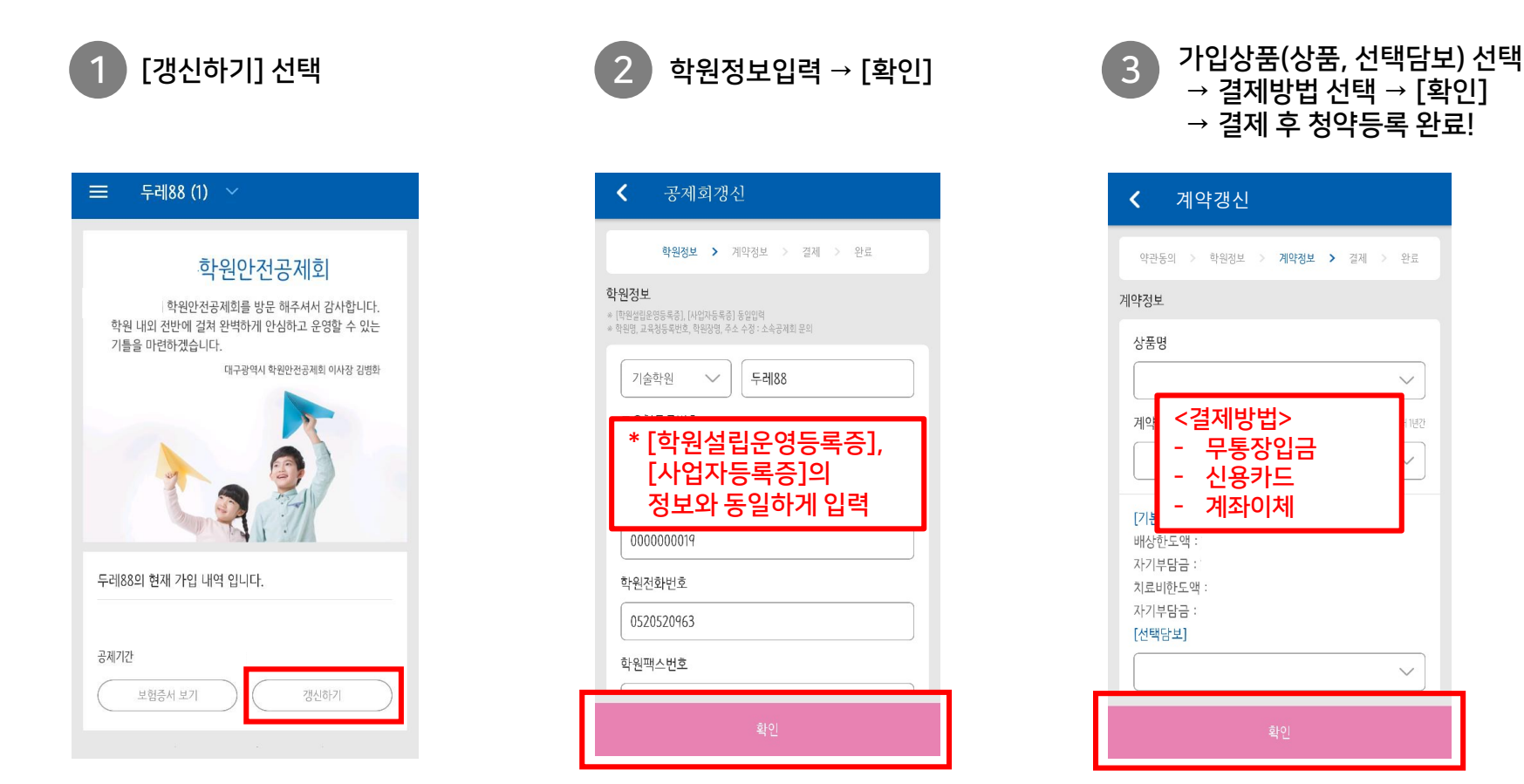

\* 공제회 업무 담당자의 승인 후 계약이 시작되며, 청약신청 내용은 [계약내역]에서 확인할 수 있습니다.

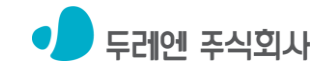

계약이 시작되며, 청약신청 내용은 [계약내역]에서 확인할 수 있습니다.

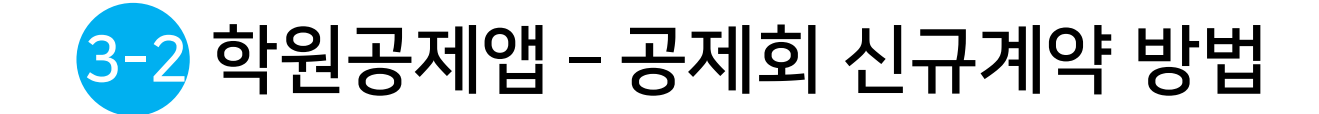

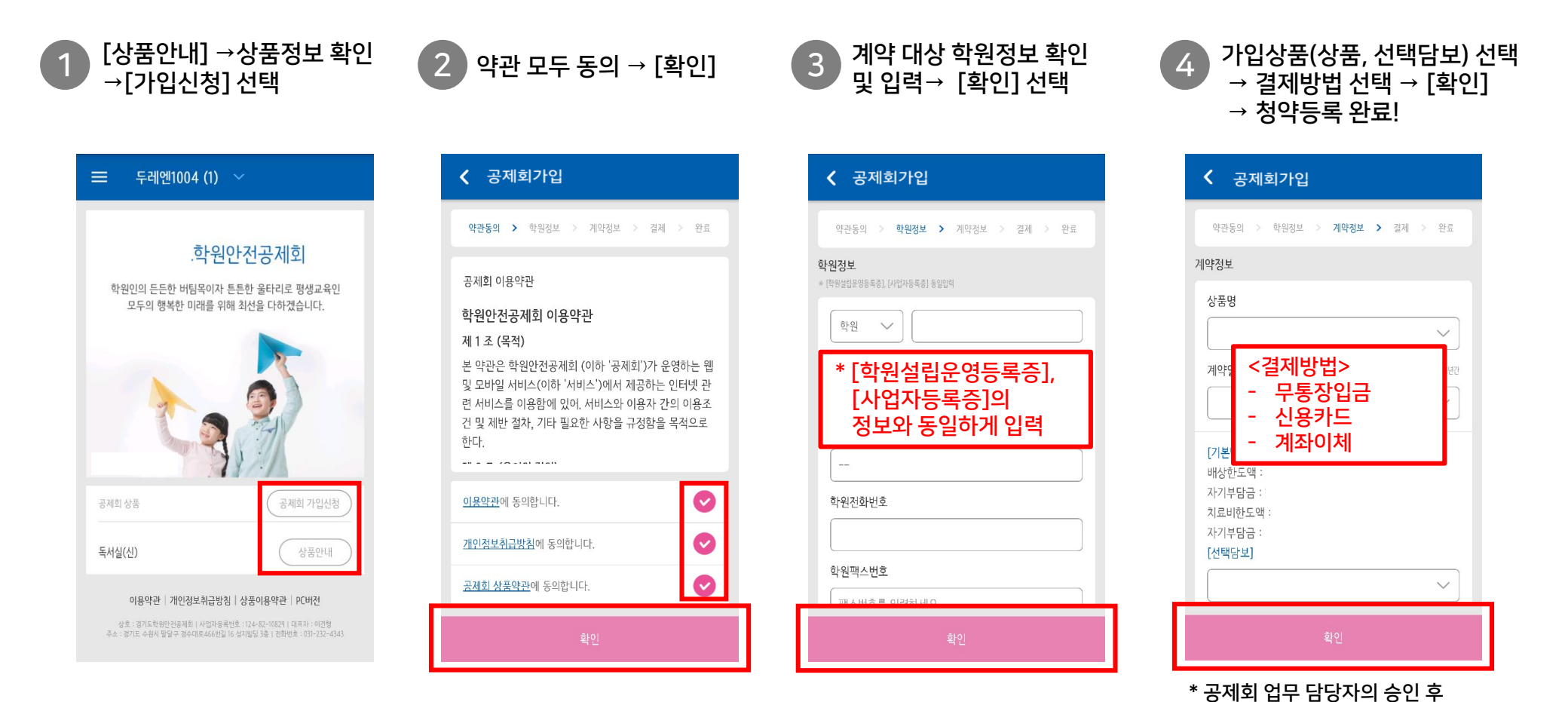

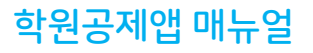

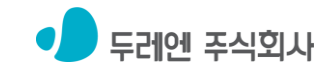

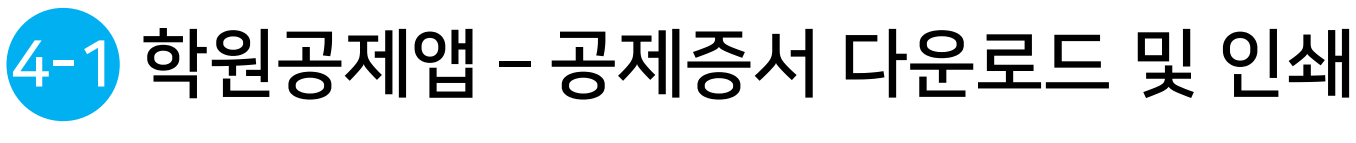

- : 핸드폰으로 공제증서 다운로드하는 법
- [다운로드] 선택시 : 갤러리로 증서 저장 2 [보험증서 보기] 선택 [이메일전송] 선택시 : 이메일 주소 입력 → [확인]선택

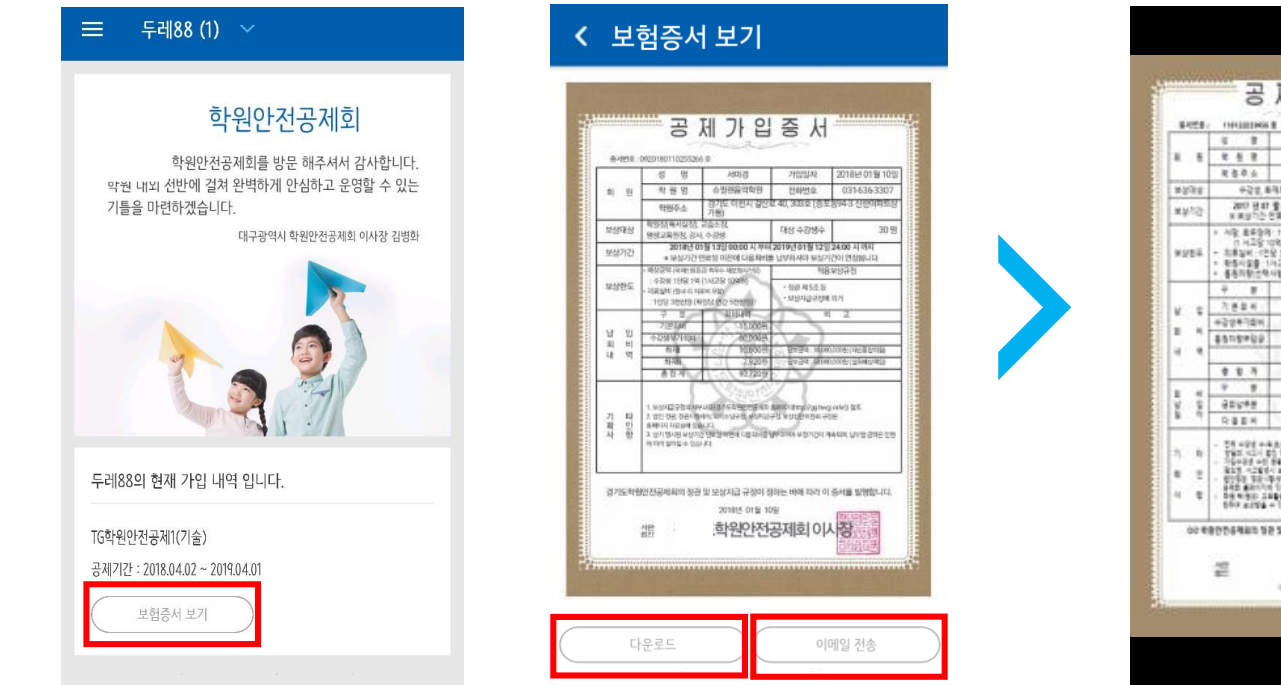

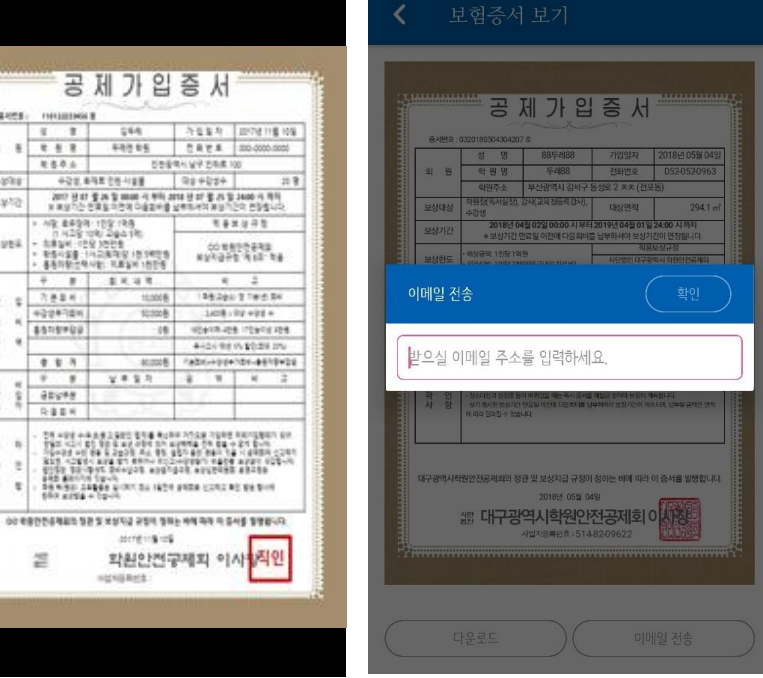

이메일 주소 입력 화면

다운로드 후 갤러리 화면

#### \* 프린터와 인터넷공유기가 연결되어 있는 경우에 가능 (핸드폰도 해당 와이파이 연결 필수)

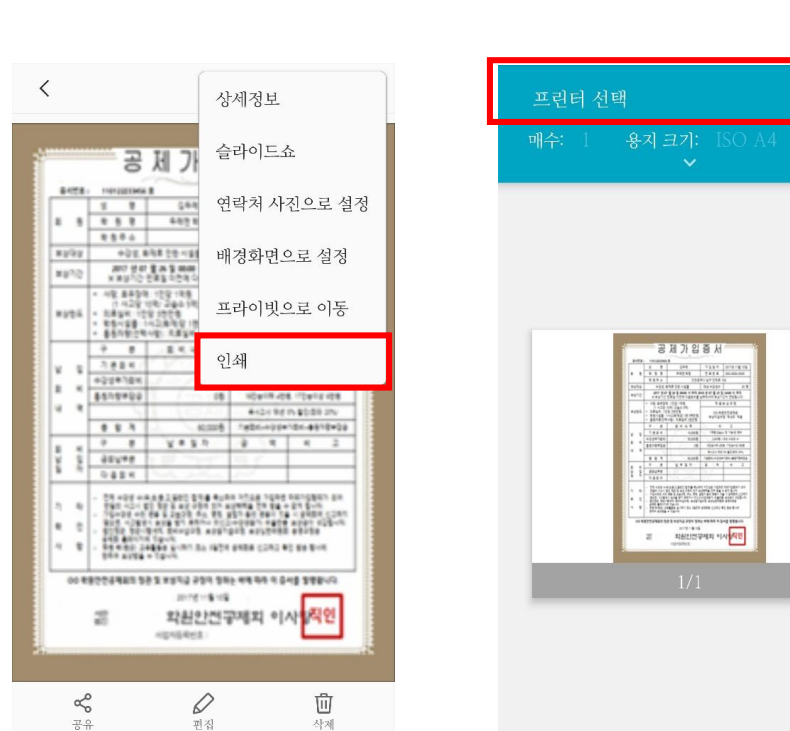

: SAMSUMG(삼성) 핸드폰 인쇄방법

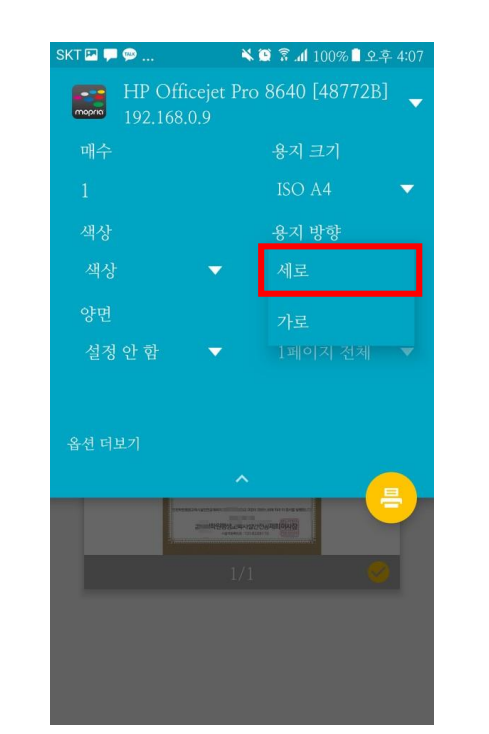

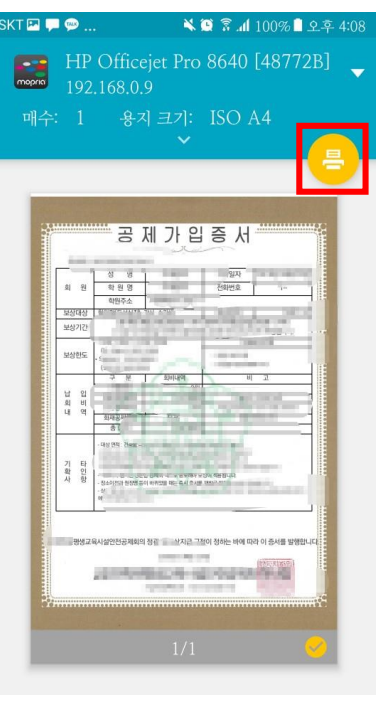

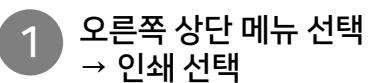

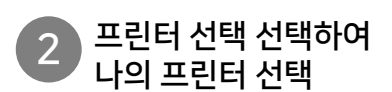

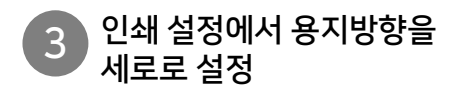

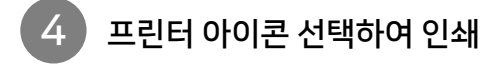

### 4-2 학원공제앱 – 공제증서 다운로드 및 인쇄

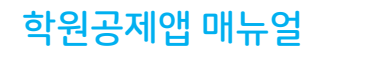

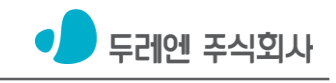

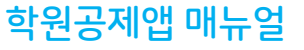

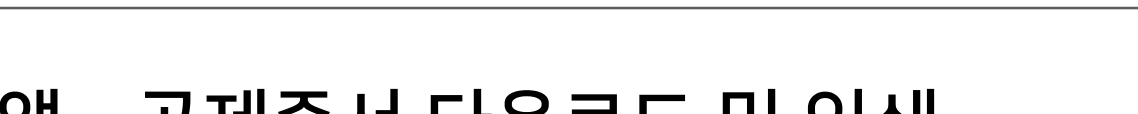

상단의 공제증권을 선택한 후

하단 프린터 버튼 선택

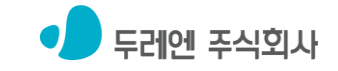

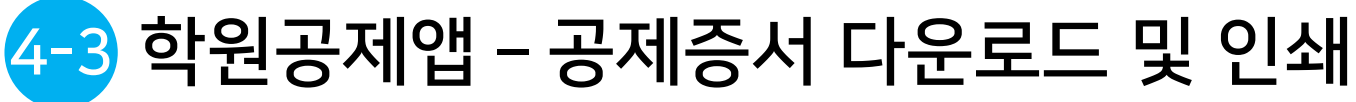

2

### : IPHONE(아이폰) 핸드폰 인쇄방법

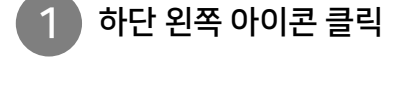

|                   | THULLINGS I                                                                                                    |                                                                                                    |                                                                                                  |                                                                                                    |  |  |
|-------------------|----------------------------------------------------------------------------------------------------|----------------------------------------------------------------------------------------------------|--------------------------------------------------------------------------------------------------|----------------------------------------------------------------------------------------------------|--|--|
|                   | 1 1                                                                                                    | 544                                                                                                    | 7.2.2.7                                                                                          | 10/78/118/10                                                                                                    |  |  |
| 1.1               | 6.6.8                                                                                                    | 41215                                                                                                    | 2821                                                                                             | 300-0000-0000                                                                                                    |  |  |
|                   | 889.0                                                                                                    | 128                                                                                                    | er An Delle                                                                                      | 100                                                                                                    |  |  |
| 8531              | 422.4                                                                                                    | 독로 순연-사설물                                                                                                    | 984554                                                                                           | - 22                                                                                                    |  |  |
| #\$25             | 800 8 07 5 8<br>8 8 9 7 5 8                                                                                                    | 월 26 월 1000 년 부터 3<br>영웅 이건의 다음문서를                                                                                                    | 상송(1) 사이 보신.<br>18 년 다 몰 가.                                                                      | 월 3440 년 백태<br>12의 전화합니다.                                                                                                    |  |  |
|                   | + 48 #498 109 198                                                                                                    |                                                                                                    |                                                                                                  | 法法守管                                                                                                    |  |  |
| ¥982              | <ul> <li>11.4.2011</li> <li>11.824</li> <li>12.54</li> <li>12.54</li></ul>                                                                                                    | R) 2003 (R)<br>(20030 (R) 9403<br>(20030 (R) 9403<br>(R) 748 (R) 1005                                                                                                    | 00 H<br>89/43                                                                                    | 400838<br>P5 916 34                                                                                                    |  |  |
|                   |                                                                                                    | 意义的第三                                                                                                    |                                                                                                  | 2                                                                                                    |  |  |
| v =               | - 건문물목 :                                                                                                    | 10,000 8                                                                                                    | 128.20                                                                                           | 0.2180.84                                                                                                    |  |  |
| 2.0               | 사장성부가없어.                                                                                                    | \$03008                                                                                                    | 1,018                                                                                            | 125.454 +                                                                                                    |  |  |
|                   | *******                                                                                                    | :08                                                                                                    | 100010-008-100916-008                                                                            |                                                                                                    |  |  |
| 4.4               |                                                                                                    |                                                                                                    | 4424 REIN \$228 IN                                                                               |                                                                                                    |  |  |
|                   | 4 8 3                                                                                                    | 80,000 8                                                                                                    | 7826+99                                                                                          | *101-\$519*3                                                                                                    |  |  |
|                   | · ·                                                                                                    | 날루울려                                                                                                    | 4 1                                                                                              | H 2                                                                                                    |  |  |
| ¥ \$              | 60048                                                                                                    |                                                                                                    | 10.7                                                                                             |                                                                                                    |  |  |
| 8.9               | R 물 문 위                                                                                                    | Sector Street                                                                                                    | 100                                                                                              |                                                                                                    |  |  |
| 5 6<br>8 2<br>4 2 | - 28 - 292 - 44<br>1922 - 424 - 5<br>26-22 - 425 -<br>26-22 - 425 -<br>26-22 - 26<br>26-22 - 26<br>26-26 - 26<br>26-26 - 26<br>26-26 - | AN 2000 214 Aut<br>20 Aut off the Aut<br>4 A 2008 Aut 95 the<br>Aut of Aut<br>20 Aut 1 Annu 100<br>(20 Aut<br>20 Aut 1 Annu 100<br>(20 Aut<br>20 Aut 100<br>(20 Aut<br>20 Aut 100<br>(20 Aut<br>(20 Aut))<br>(20 Aut<br>(20 Aut))<br>(20 Aut)<br>(20 Aut | 8 20128 2020<br>20129 2012<br>20129 2012<br>20129 2012<br>20129 2012<br>20129 2012<br>20129 2012 | - 21 200<br>- 21 200<br>- 21 200<br>- 2020 - 220<br>- 2221 - 2200<br>- 2221 - 2200<br>- 2221 - 2200<br>- 2221 - 200<br>- 2221 - 200<br>- 2221 - 200<br>- 2221 - 200<br>- 2221 - 200<br>- 221 - 200<br>- 200<br>- 200<br>- 2 |  |  |
| 00.6              | 802648538                                                                                                    | 90 995 579X 2                                                                                                    | E 494 444 441                                                                                    |                                                                                                    |  |  |
|                   | 쁥                                                                                                    | 파원안건?                                                                                                    | লম্মহা গ                                                                                         | 사망직인                                                                                                    |  |  |

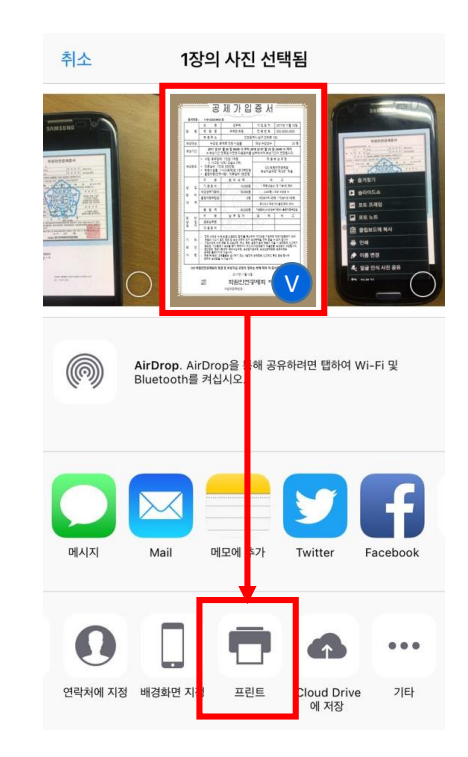

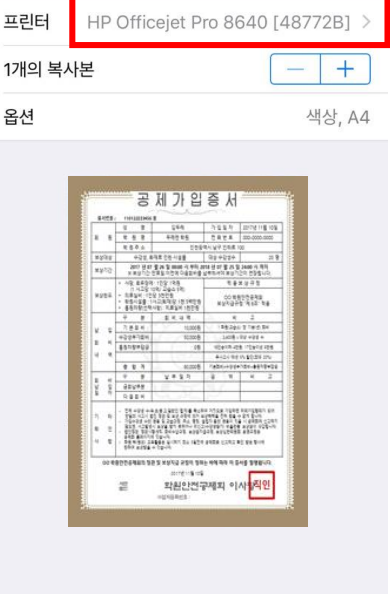

프린터 옵션

취소

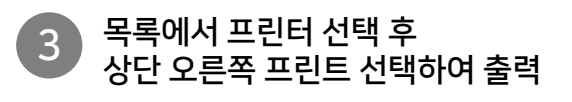

프린트

|       | 공                                                                                | 제가                                                            | -          | U+Box       |
|-------|----------------------------------------------------------------------------------|---------------------------------------------------------------|------------|-------------|
| 1.001 | THE REPORT                                                                       | 1                                                             |            |             |
|       | 1 1                                                                              | 244                                                           |            | 드라이브에 /     |
| 1.1   | 2.5.2                                                                            | +1215                                                         | _          |             |
|       | 电音导点                                                                             |                                                               |            |             |
| 8538  | 422.8                                                                            | 有常空医小装置                                                       | /          | 메모          |
| 824k  | 200 8 47                                                                         | 225 2 mill 4<br>25 7 5 7 6 6                                  |            |             |
| 4952  | * AR 8498<br>1942915<br>* 8898 12<br>* 88428 1<br>* 88428                        | 109 188<br>18 29418<br>19028<br>1988 189<br>1988 189          |            | 메시지         |
|       | ÷ #                                                                              | 1141                                                          | -          | 사진          |
| v =   | 7.884                                                                            | 10                                                            | -          |             |
|       | +224784                                                                          | 10                                                            | -          |             |
| - 1   | ******                                                                           |                                                               | 0          | 이메인         |
| 4.4   |                                                                                  | 1 1 1                                                         |            | -1-112      |
| -     | 4 8 4                                                                            | -40                                                           | in comment |             |
| 1 4   | 9 8                                                                              | 24.21                                                         | -          | 이쇄          |
| 1 2   | 62648                                                                            |                                                               |            | C-40        |
| • 1   | 8854                                                                             | -                                                             | -          |             |
| 5 B   | - 51 e91 e4<br>192 - 61 E<br>- 54 e21 e1<br>811 - 626                            | 4.6.2.200 234<br>1.90 2 x0 281<br>64 2.203 40<br>1.002 21 889 | <b>C</b>   | 지도에 추가      |
| 4 8   | - 2152 32-345 20-423<br>442 80/10 52-5<br>56 832 2456 90/1 24<br>567 8328 + 52-6 |                                                               | 9          | 행아웃         |
| 00.61 | 000648555                                                                        | 2 49,45 66                                                    |            |             |
|       |                                                                                  | 0017g 11                                                      | *          | Bluetooth   |
|       | 끝                                                                                | <u> 확원인</u>                                                   |            | 2.2.000     |
|       | 0252                                                                             | -0108853                                                      |            | 05/400 BIOM |
| _     |                                                                                  |                                                               | $\sim$     | Gmail       |

오른쪽 상단 공유 선택

→ 인쇄 선택

학원공제앱 매뉴얼

1

| 수동                     |
|------------------------|
| IP주소를 사용하여 수동으로 프린터를 추 |
| 포켓포토                   |
|                        |

| 수동                          |  |
|-----------------------------|--|
| IP주소를 사용하여 수동으로 프린터를 추가합니다. |  |

자동으로 네트워크에서 프린터를 찾습니다.

< 📥 프린터 추가 자동

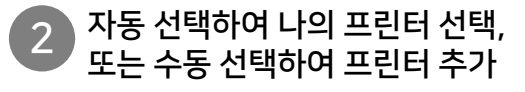

설정된 프린터를 선택하여 3 프린터 설정 후 인쇄 선택하여 출력

인쇄

미리 보기

📥 모바일 프린트

HP Officejet Pro 8640

프린터

온라인 인쇄 매수

1

페이지 범위

용지 크기

취소

방향 자동 장당 페이지수 1 페이지 용지 유형: 인화지

A4 210 × 297 mm

### : LG(엘지) 핸드폰 인쇄방법

### 

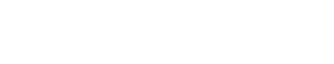

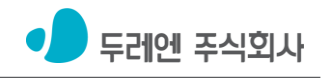